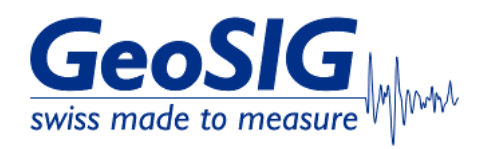

# FAQ GeoDAS How to Cut Miniseed Files

### 1. Introduction

• This procedure describes how to cut a miniseed file and save the selection as fragment.

## 2. Required Tools

- GeoDAS installed on Windows Computer
- Miniseed file to cut

### 3. Open Miniseed file

Double-click the miniseed file to open it in GeoDAS

# 4. Select Fragment to Cut

- Use your mouse to select the section of the miniseed file you want to  $\operatorname{cut}$ 

|          | GSGMS File: RBF_102833_20230618_ | 083516.MSD Start: 18.06.2023 08:35 | :16.400 Length: 1:00:03 (72 | 0640 samples at 200 sps) |      |
|----------|----------------------------------|------------------------------------|-----------------------------|--------------------------|------|
| 0.00     | 20 E                             | v RMS 7 PP: 0.000059 7 0.004558 g  |                             |                          |      |
| 0.00     | 10                               |                                    |                             |                          |      |
| 9 0.00   |                                  |                                    |                             |                          |      |
| HOX 0.00 |                                  |                                    |                             |                          |      |
| -0.00    |                                  |                                    |                             |                          |      |
| -0.00    | 20 -                             | 010 (00 0 00005 (0 00000           |                             |                          |      |
| 0.00     | 20 =                             | w RMS / PP: 0.000065 / 0.004419 g  |                             | 2<br>1                   |      |
| 0.00     | 10                               |                                    |                             |                          |      |
| N 0.00   | 00                               |                                    |                             |                          |      |
| ģ        |                                  |                                    |                             |                          |      |
| -0.00    |                                  |                                    |                             |                          |      |
| -0.00    | 20 E                             |                                    |                             |                          | <br> |
| 0.00     |                                  | v RMS 7 FF. 0.000055 7 0.005210 g  |                             | ······                   |      |
| 0.00     | 10                               |                                    |                             |                          |      |
| 6 0.00   | 00                               |                                    |                             |                          | <br> |
| R -0.00  | <mark>05</mark> -                |                                    |                             |                          |      |
| -0.00    | 10                               |                                    |                             |                          |      |
| -0.00    | 15                               |                                    |                             | <b>r</b>                 | <br> |

• Click into the yellow part of the window to make the cursor appear (background of the graph will change its colour)

| GSGMS_File: RBF_102833_20230618_083516.MSD_Start: 18.06.2023 08:35:16.400 Length: 1:00:03 (720640 samples at 200 sps) |                                                                     |                                                                                                    |                                                                                                    |                                        |           |  |  |  |
|----------------------------------------------------------------------------------------------------|---------------------------------------------------------------------|----------------------------------------------------------------------------------------------------|----------------------------------------------------------------------------------------------------|----------------------------------------|-----------|--|--|--|
| 0.0024                                                                                                    | Peak: 0.002570 g at 09:10:59 Window RMS / PP: 0.000182 / 0.00       | 04558 g                                                                                                    |                                                                                                    |                                        | · •       |  |  |  |
| 0.0016                                                                                                    | E                                                                   |                                                                                                    |                                                                                                    |                                        |           |  |  |  |
| 0.0008<br>9 0.0000<br>0.0000                                                                                          | E                                                                   | at the population of                                                                                                    |                                                                                                    |                                        |           |  |  |  |
|                                                                                                    |                                                                     | A CALIFORNIA CONTRACTOR                                                                                                    | Lating description of a real sector                                                                                                    |                                        |           |  |  |  |
|                                                                                                    | E                                                                   | he is the state of the dependence of the                                                                                                    | Maddle building and a state of the second second second second second second second second second second second                                                                                                    | *****                                  |           |  |  |  |
| -0.0000                                                                                                    |                                                                     | alle a state of the state of the state of th |                                                                                                    |                                        |           |  |  |  |
| -0.0016                                                                                                    | 'É                                                                  | n h k                                                                                                    |                                                                                                    |                                        |           |  |  |  |
| -0.0024                                                                                                    | Paak: 0.002251 a at 09:10.46 Window PMS / PP: 0.000203 / 0.004419 a |                                                                                                    |                                                                                                    |                                        |           |  |  |  |
| 0.0020                                                                                                    |                                                                     | h l                                                                                                    |                                                                                                    |                                        |           |  |  |  |
| 0.0010                                                                                                    |                                                                     | վեր շվել է է                                                                                                    |                                                                                                    |                                        |           |  |  |  |
| 0.0010<br>7                                                                                                    |                                                                     |                                                                                                    |                                                                                                    |                                        |           |  |  |  |
| 군 0.0000                                                                                                    |                                                                     | and the second second s | and the state of the second production of the second second second second second second second second second se                                                                                                    | ~~~~~~~~~~~~~~~~~~~~~~~~~~~~~~~~~~~~~~ |           |  |  |  |
| ₩ 0.0010                                                                                                    |                                                                     | . Jistiki (Januaria) katika                                                                                                    | hild to the second                                                                                                    |                                        |           |  |  |  |
| -0.0010                                                                                                    | 2                                                                   | and the second second                                                                                                    |                                                                                                    |                                        |           |  |  |  |
| -0.0020                                                                                                    | ) <u>E</u>                                                          | <u>, , , , , , , , , , , , , , , , , , , </u>                                                                                                    |                                                                                                    |                                        |           |  |  |  |
| 0.0015                                                                                                    | Peak: 0.001710 g at 09:10:49 Window RMS / PP: 0.000154 / 0.003210 g |                                                                                                    |                                                                                                    |                                        |           |  |  |  |
| 0.0015                                                                                                    | -                                                                   | tal. Latit                                                                                                    |                                                                                                    |                                        |           |  |  |  |
| - 0.0005                                                                                                    | -                                                                   |                                                                                                    |                                                                                                    |                                        |           |  |  |  |
| 0.0005<br>ZTH0Z<br>-0.0005                                                                                            | , <mark>-</mark>                                                    | A DAMAGE AND A DAMAGE AND A DAMAGE AND A DAMAGE AND A DAMAGE AND A DAMAGE AND A DAMAGE AND A DAMAGE AND A DAMAG                                                                                                    | healing and second and second                                                                                                    |                                        |           |  |  |  |
|                                                                                                    |                                                                     | and the second second second second second second second second second second second second second second second                                                                                                    | In the state of the state of th |                                        |           |  |  |  |
|                                                                                                    | -                                                                   |                                                                                                    |                                                                                                    |                                        |           |  |  |  |
| -0.0010                                                                                                    | 5                                                                   | h the atter .                                                                                                    |                                                                                                    |                                        |           |  |  |  |
| -0.0015                                                                                                    |                                                                     | 00.11 00                                                                                                    | 12 00                                                                                                    | -13 T                                  | ima 09:15 |  |  |  |
| 09                                                                                                    | 09.10                                                               | 05.11 05                                                                                                    | 0.12 09                                                                                                    | .10                                    | une 09:15 |  |  |  |

#### • Under Edit, click Copy Fragment

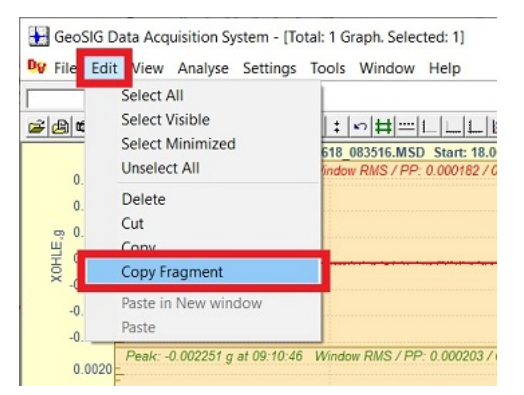

## 4. Paste Fragment in New Window

### • Under Edit, click Paste in New Window

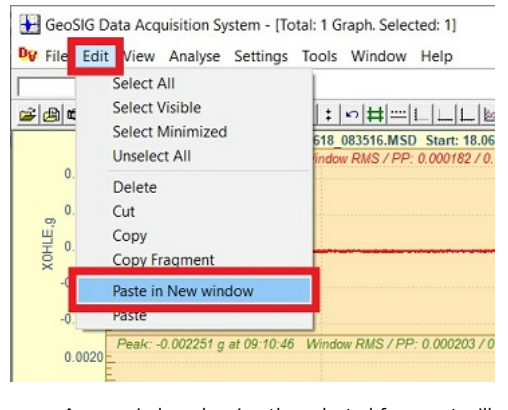

• A new window showing the selected fragment will open

### 5. Safe Fragment as File

• Right-click into the graph in the new window and click Safe fragment as file

|              | GSGMS File fragment: RBF_10                                                                                                    | 02833_20230618_083516.MSD_Star | rt: 18.06.2023 09:08:00.000 Ler | oth: 360.005 sec (72001 samples at 200 sps)                                                                                                    |                                              |    |  |
|--------------|----------------------------------------------------------------------------------------------------|--------------------------------|---------------------------------|----------------------------------------------------------------------------------------------------|----------------------------------------------|----|--|
| 0.0024       | Peak: 0.002570 g at 09:10:59 Window RMS / PP: 0.000182 / 0.004558 g                                                                                                    |                                |                                 |                                                                                                    |                                              |    |  |
| 0.0016       |                                                                                                    |                                |                                 | all                                                                                                    |                                              |    |  |
| m 0.0008     | E                                                                                                    |                                |                                 | Juli balanda, na. J                                                                                                    |                                              |    |  |
| ₩ 0.0000     | E                                                                                                    | <ul> <li>Zoom</li> </ul>       |                                 | and a state of a state of the strate description of the state of the                                                                                                    |                                              |    |  |
| 5 0 0000     |                                                                                                    | Scroll                         |                                 | the second statement of the second statement of the se |                                              |    |  |
| 0.0000       |                                                                                                    | Scale                          |                                 | allas Lav Bair It                                                                                                    |                                              |    |  |
| -0.0016      |                                                                                                    | Graph                          | >                               | P. P. F.                                                                                                    |                                              |    |  |
| -0.0024      | 4<br>Peak: -0.002251 g at 09:10.46 1<br><br> | Vertical Zoom                  |                                 |                                                                                                    |                                              |    |  |
| 0.0020       |                                                                                                    | Separate                       |                                 | n                                                                                                    |                                              |    |  |
| 0.0010       |                                                                                                    | All Scales X                   |                                 | անելովվել լո                                                                                                    |                                              |    |  |
| B, Z         |                                                                                                    | All Scales Y                   |                                 | A Los Martines and the first of the                                                                                                    |                                              |    |  |
| 군 0.0000     |                                                                                                    | -                              |                                 |                                                                                                    | landt///www.www.www.www.www.www.www.www.www. |    |  |
| ►<br>-0.0010 |                                                                                                    | Options                        |                                 | Mark Marking and a second second second second second second second second second second second second second s                                                                                                    |                                              |    |  |
| -0.0010      |                                                                                                    | Add data                       |                                 |                                                                                                    |                                              |    |  |
| -0.0020      | <mark>و ا</mark> لم                                                                                                    | Cause for a smarth as file     |                                 |                                                                                                    |                                              |    |  |
| 0.0015       | Peak: 0.001710 g at 09:10:49                                                                                                    | save tragment as the           |                                 |                                                                                                    |                                              |    |  |
| 0.0010       |                                                                                                    |                                |                                 | nd. lit                                                                                                    |                                              |    |  |
| 0.0005       | -                                                                                                    |                                |                                 | a fail fail de sou de s                                                                                                    |                                              |    |  |
| 1 0,0000     | E                                                                                                    |                                |                                 |                                                                                                    |                                              |    |  |
| -0 0005      |                                                                                                    |                                |                                 | the second state of the state of the second state of the second st |                                              |    |  |
| -0.0010      |                                                                                                    |                                |                                 |                                                                                                    |                                              |    |  |
| -0.0010      | -                                                                                                    |                                |                                 | d dhu an l                                                                                                    |                                              |    |  |
| 0.0015       | -                                                                                                    | 09-09                          | 09.10                           | 09-11 09-12                                                                                                    | Time 09                                      | 14 |  |
| 09           | 9:08                                                                                                    | 09:09                          | 09:10                           | 09:11 09:12                                                                                                    | Time 09:                                     | 14 |  |

• A new miniseed file with prefix FRG\_ will be stored in the same directory as the original file

C:\GeoDAS\_DATA\DataStreams\EC833

Name

HRG\_XXXXXX\_20230618\_090800.msd

 $\wedge$